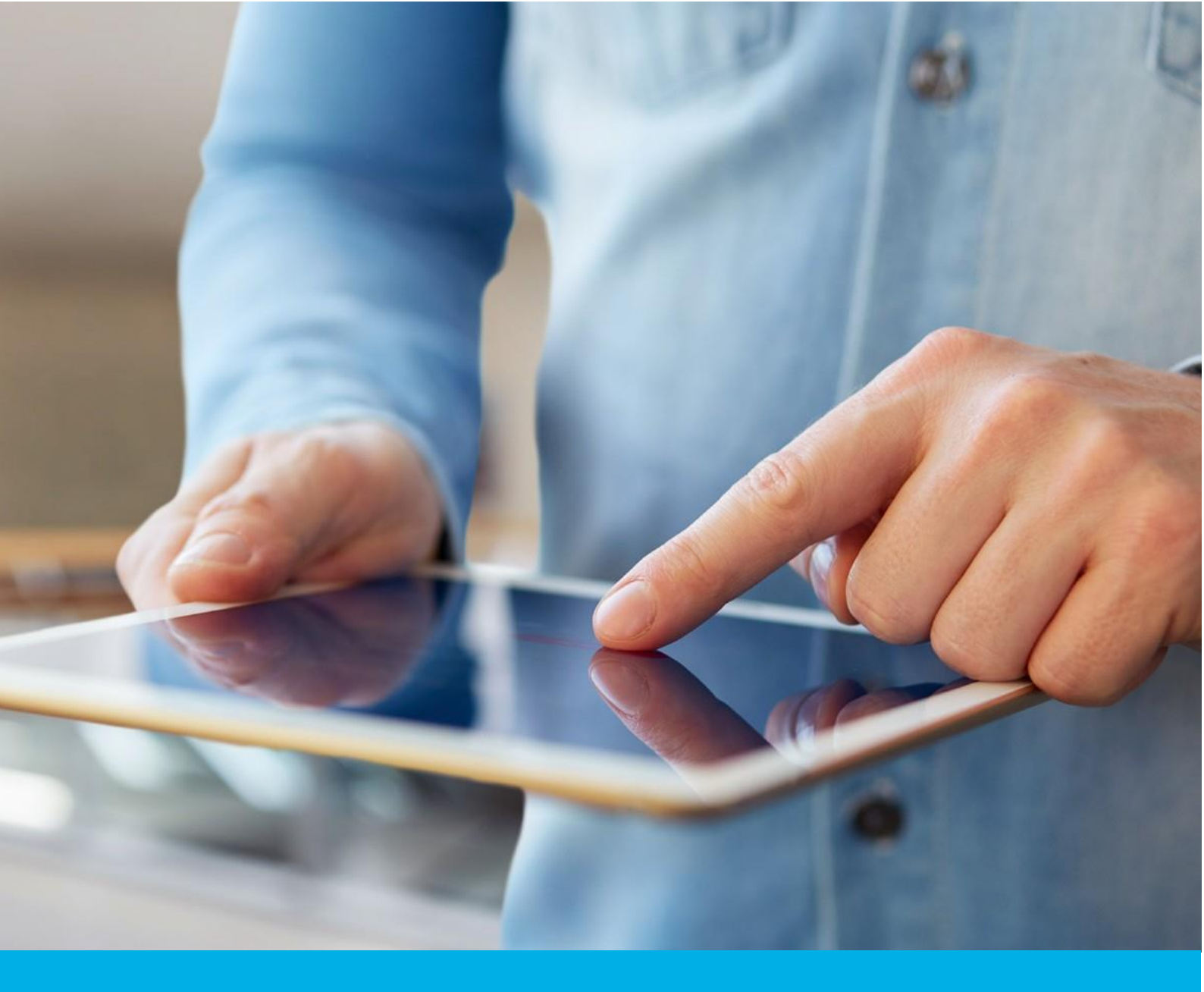

# Aktywacja certyfikatu Open Source Code Signing w chmurze

Wer. 1.0

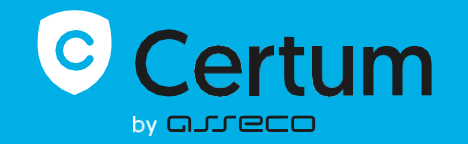

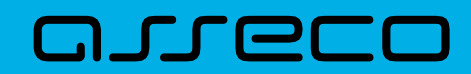

### Spis treści

| 1. | Opis produktu              | . 3 |
|----|----------------------------|-----|
| 2. | Aktywacja certyfikatu      | . 3 |
| I  | ۲ok Weryfikacja danych     | . 4 |
| I  | Krok Aktywacja certyfikatu | . 8 |

## 1. Opis produktu

Certyfikat Standard Code Signing w chmurze to certyfikat przechowywany na karcie wirtualnej w usłudze SimplySign.

Certyfikat Code Signing umożliwia cyfrowe podpisanie aplikacji, sterowników, poświadczając ich autentyczność i bezpieczeństwo. Dzięki temu użytkownicy Twojego oprogramowania zyskują pewność, że nie zostało ono zmodyfikowane, zainfekowane lub uszkodzone przez osoby trzecie.

Podpisanie aplikacji z pomocą Code Signing eliminuje problem anonimowości kodu w sieci. Dzięki cyfrowemu podpisowi zyskasz pewność, że użytkownicy nie zobaczą ostrzeżenia o "nieznanym wydawcy" w trakcie instalacji lub uruchamiania Twojego programu i upewnią się o jego bezpieczeństwie. Podpisanie aplikacji pozwala chronić zarówno użytkowników, jak i reputację Twojej marki.

Cyfrowe podpisywanie kodu sprawia, że korzystanie z aplikacji jest bezpieczne, co przekłada się na większe zaufanie do Twojej marki i poszerzenie grona klientów.

#### 2. Aktywacja certyfikatu

Rozpoczęcie procesu aktywacji będzie możliwe z poziomu **Twojego konta** w sklepie, w zakładce **Produkty bezpieczeństwa**. Proces składa się z kilku kroków:

- Weryfikacja danych podanie danych subskrybenta oraz ich weryfikacja
- Aktywacja certyfikatu wygenerowanie kluczy, wybór pól do certyfikatu i przekazanie go do wydania.

Każdy z kroków w miarę postępu aktywacji będzie przechodził przez kolejne statusy:

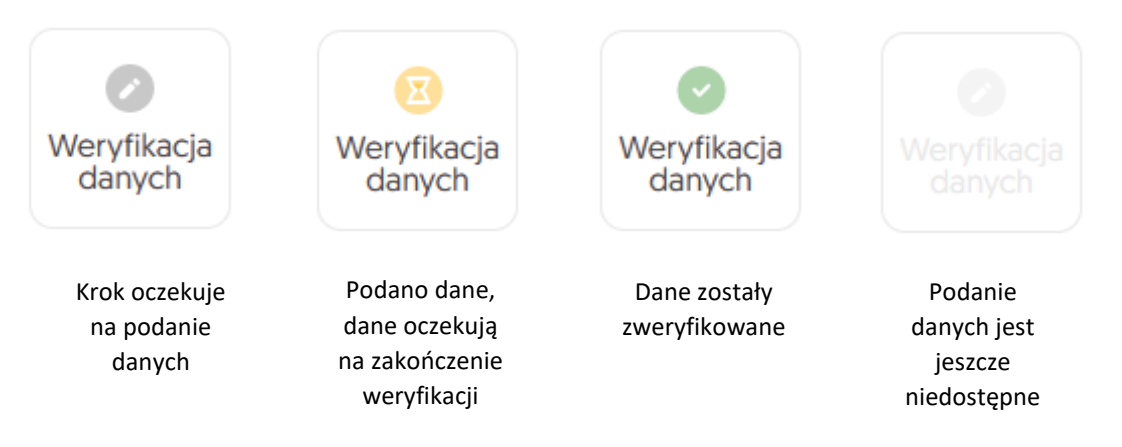

#### Krok Weryfikacja danych

Podanie danych do weryfikacji to krok, w którym podasz dane subskrybenta (osoby, która będzie właścicielem certyfikatu). Spośród podanych tu danych będzie możliwy w ostatnim kroku aktywacji certyfikatu wybór danych do certyfikatu.

Listę obsługiwanych dokumentów potwierdzających znajdziesz w <u>Informacje o wymaganych</u> <u>dokumentach</u>.

Rozpoczęcie podawania danych do weryfikacji możesz poprzez **Dashboard**, wybierając opcję **Weryfikacja danych:** 

|                                                                                                   |                                                                                                    | P ~                                                                                                    |
|---------------------------------------------------------------------------------------------------|----------------------------------------------------------------------------------------------------|----------------------------------------------------------------------------------------------------|
| Dashboard     Oreny     Certyflkaty     Domeny     Vyszukiwarka     Certyflkatów     Sklep Certum | Cześć<br>Załogowałeś się do panelu produktów bezpieczeństwa, gdzie możesz je aktywować, sprawdzić<br>status i zarządzać nimi. | Przydatne informacje Proces sitrywacj cenyfikatu składa się zależnie od typu cenyfikatu, z domen kub adresu malowego do umieszczenia w cenyfikacje ich woeyfikacji oraz podania kluczy. Wazytkie wymagane przez produkt krol si są przezitowane ne kadelu produktu. kady ż ziroków modesz wykonać w dopodnym dla siebie czasie, jednał pomięsi, ze usórczenie wszystkie z nie i ch op zatytwana weyfikacja przez zespół Cenum jest konieczna do wydania cenyfikatu. |
|                                                                                                   | Informacje Problemy Wygasające certyfikaty Nowe certyfikaty [1]                                                               | <ul> <li>Automatyczna weryfikacja subskrybenta</li> <li>Pomoc, wymagane dokumenty</li> <li>Generator CSR, FK</li> <li>Nasze produkty</li> </ul>                                                                                                    |
|                                                                                                   | Concerned                                                                                                    |                                                                                                    |

lub z listy **Certyfikaty** – wybierz certyfikat, który chcesz aktywować i w szczegółach wybierz przy danych subskrybenta opcję **Wypełnij dane**:

| Certum                                                                                  |                                                               | ( | P ~                                                                                                    |
|-----------------------------------------------------------------------------------------|---------------------------------------------------------------|---|----------------------------------------------------------------------------------------------------|
| <ul> <li>Dashboard</li> <li>Certyfikaty</li> </ul>                                      | Powrót<br>Certyfikat dla zamówienia ORDER/0000123456/po4<br>∅ | 8 | STATUS CERTYFIKATU<br>Wymagana aktywacja                                                                                    |
| <ul> <li>Domeny</li> <li>Wyszukiwarka<br/>certyfikatów</li> <li>Sklep Certum</li> </ul> | Dane subskrybenta                                             |   | E Szczegóły ^<br>Kategoria produktu<br>Code Signing<br>Produkt<br>O Open Source Code Signing w<br>chmurze 365 dni - wydanie |
|                                                                                         | Dane organizacji                                              |   | Data złożenia zamówienia                                                                                                    |

Kreator przeprowadzi Cię przez proces podawania danych. W jego pierwszym etapie wybierz podanie nowych danych. W przyszłości będzie możliwość ich użycia do wydania kolejnego certyfikatu.

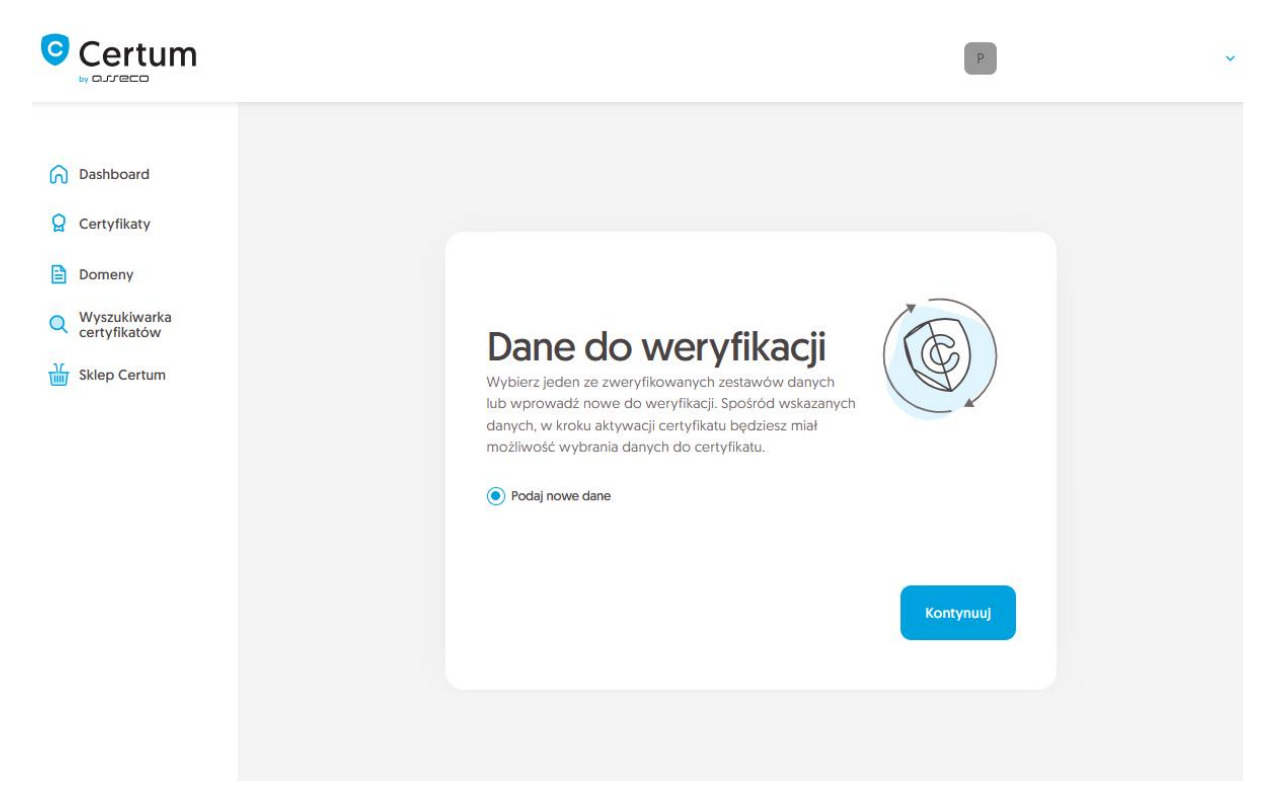

W kolejnym etapie podaj dane subskrybenta, czyli osoby, która będzie właścicielem certyfikatu. Imiona i nazwiska zapisz w formularzu tak, jak widnieją na dokumencie tożsamości subskrybenta.

Wybierz również metodę weryfikacji tożsamości subskrybenta spośród dostępnych:

- Automatyczna weryfikacja tożsamości subskrybent otrzyma e-mail z linkiem do serwisu weryfikacji tożsamości z użyciem kamery komputera lub telefonu i dokumentu tożsamości
- Załączenie dokumentu dodasz skan dokumentu tożsamości subskrybenta lub skan potwierdzenia tożsamości.

| Certum                                             | P                                                                                                    |  |
|----------------------------------------------------|----------------------------------------------------------------------------------------------------|--|
| <ul> <li>Dashboard</li> <li>Certyfikaty</li> </ul> | Subskrybent Organizacia Podsumowanie                                                                                                    |  |
| Domeny                                             |                                                                                                    |  |
| Q Wyszukiwarka<br>certyfikatów                     |                                                                                                    |  |
| 谢 Sklep Certum                                     | Dane subskrybenta<br>Subskrybent to osoba, która będzie właścicielem certyfikatu: dane jej lub organizacji którą może<br>reprezentować, będą dostępne do wyboru jako dane do certyfikatu. Po zapisaniu danych,<br>subskrybent zostanie poproszony o weryfikację swojej tożsamości z użyciem dokumentu tożsamości<br>jedną z dostępnych metod weryfikacji. |  |
| IMIĘ*                                              |                                                                                                    |  |
|                                                    | Jan                                                                                                    |  |
|                                                    | NAZWISKO*                                                                                                    |  |
|                                                    | Kowalski                                                                                                    |  |
|                                                    | Metoda weryfikacji                                                                                                    |  |
|                                                    | Automatyczna weryfikacja tożsamości  Załączenie dokumentu do weryfikacji subskrybenta                                                                                                    |  |
|                                                    | ADRES E-MAIL SUBSKRYBENTA*                                                                                                    |  |
|                                                    | jankowalski@twojadomena.pl<br>W przypadku automatycznej weryfikacji tożsamości, na podany tu adres e-mail subskrybent otrzyma link oraz instrukcję do rozpoczęcia procesu. Link<br>zostanie wysłany po zapisaniu danych do weryfikacji.                                                                                                    |  |
|                                                    | Cofnij Kontynuuj                                                                                                    |  |
|                                                    |                                                                                                    |  |

Po wypełnieniu powyższych danych, przejdź do kolejnego etapu, czyli podania danych organizacji. Dla certyfikatu Open Source podaj dane adresowe subskrybenta.

| Certum                                                             | P                                                                                                    | ~ |
|--------------------------------------------------------------------|----------------------------------------------------------------------------------------------------|---|
| <ul> <li>Dashboard</li> <li>Certyfikaty</li> <li>Domeny</li> </ul> | Image: Subskrybent     Organizacja     Podsumowanie                                                                                                    |   |
| Q Wyszukiwarka<br>certyfikatów                                     | <b>Dane organizacji</b><br>Wprowadź dane organizacji do weryfikacji jej istnienia. Spośród wskazanych danych, w kroku<br>aktywacji certyfikatu będziesz miał możliwość wybrania danych do certyfikatu. |   |
|                                                                    | Dane organizacji<br>organizacja*<br>Open Source Developer                                                                                                    |   |
|                                                                    | Siedziba organizacji<br><sub>kraj*</sub>                                                                                                    |   |
|                                                                    | Polska (PL) ~                                                                                                    |   |
|                                                                    | mazowieckie ~                                                                                                    |   |
|                                                                    | Warszawa                                                                                                    |   |
|                                                                    | Metoda weryfikacji <ul> <li>Załączenie potwierdzenia istnienia organizacji</li> </ul>                                                                                                    |   |
|                                                                    | Dokumenty [0] Informacje o wymaganych dokumentach                                                                                                    |   |

Po wypełnieniu wszystkich wymaganych danych, przejdź do podsumowania.

Zweryfikuj wprowadzone dane na ekranie podsumowania. Jeśli dane są poprawne, oznacz oświadczenia jeśli są wymagane i zakończ krok podawania danych do weryfikacji.

Ekran sukcesu poinformuje Cię o zapisaniu danych do weryfikacji. Certum zajmie się ich weryfikacją. W tym czasie, jeśli chcesz dodać jeszcze jakiś dokument potwierdzający wprowadzone dane, możesz go dodać w szczegółach certyfikatu. Jest to również czas na wykonanie automatycznej weryfikacji tożsamości subskrybenta, jeśli taka metoda weryfikacji została wybrana. Zapraszamy do zapoznania się z instrukcją <u>automatycznej weryfikacji tożsamości</u>.

|                                                                                                    | P                                                                                                    | • |
|----------------------------------------------------------------------------------------------------|----------------------------------------------------------------------------------------------------|---|
| <ul> <li>Dashboard</li> <li>Certyfikaty</li> <li>Domeny</li> <li>Wyszukiwarka<br/>certyfikatów</li> <li>Sklep Certum</li> </ul> | Sukces!<br>Dane zostały zapisane i przekazane do weryfikacji. Weryfikacja<br>zajmuje zwykle od 1 do 7 dni. Pozytywna weryfikacja danych<br>pozwoli przejść do kolejnego kroku aktywacji certyfikatu. |   |

Pozytywna weryfikacja podanych danych pozwoli przejść do kroku Aktywacji certyfikatu.

#### Krok Aktywacja certyfikatu

Aktywację certyfikatu możesz rozpocząć poprzez **Dashboard**, wybierając opcję **Aktywacja** certyfikatu:

|                                                                                      |                                                                                                    | •                                                                                                    |  |
|--------------------------------------------------------------------------------------|----------------------------------------------------------------------------------------------------|----------------------------------------------------------------------------------------------------|--|
| Dashboard     Dashboard     Certyfikaty     Domeny     Wyszuktwarka     certyfikatów | Cześć<br>Załogowałeś się do panelu produktów bezpieczeństwa, gdzie możesz je aktywować, sprawdzić<br>status i zarządzać nimi. | Przydatne informacje<br>Proces aktywej cenyfikatu składa się, zalebnie od typu cenyfikatu, z<br>dosarczenia danych organizacji i substryberta cenyfikatu, podania<br>domen bia datesu malowego do unieszczenia wortyfikate i lu<br>wenyfikacji oraz podania kkurzy. Wzaytałe wymagare przez podukt<br>krodi są przezentowane na kafeliu produktu. Krady z locków możesz<br>wykonać w dogochym do a słebie czasie, jednak pamięta, że |  |
| 🖌 Sklep Certum                                                                       | Powiadomienia      Informacje Problemy Wygasające certyfikaty Nowe certyfikaty [1]                                            | espół Certum jest korieczna do wydania certyfikatu.<br>Przydatne linki<br>Automatyczna weryfikacja subskrybenta<br>Domator CSR, PK<br>Nasze produkty                                                                                                    |  |
|                                                                                      | <image/> <section-header><complex-block></complex-block></section-header>                                                     |                                                                                                    |  |

lub analogicznie jak w poprzednim kroku: z listy **Certyfikaty** – wybierz certyfikat, który chcesz aktywować i w szczegółach wybierz opcję **Aktywuj certyfikat**.

W tym kroku wybierzesz pola do certyfikatu oraz wygenerujesz parę kluczy.

Wybierz pola, które chcesz umieścić w certyfikacie. Niektóre pola są wymagane i ich odznaczenie nie jest możliwe.

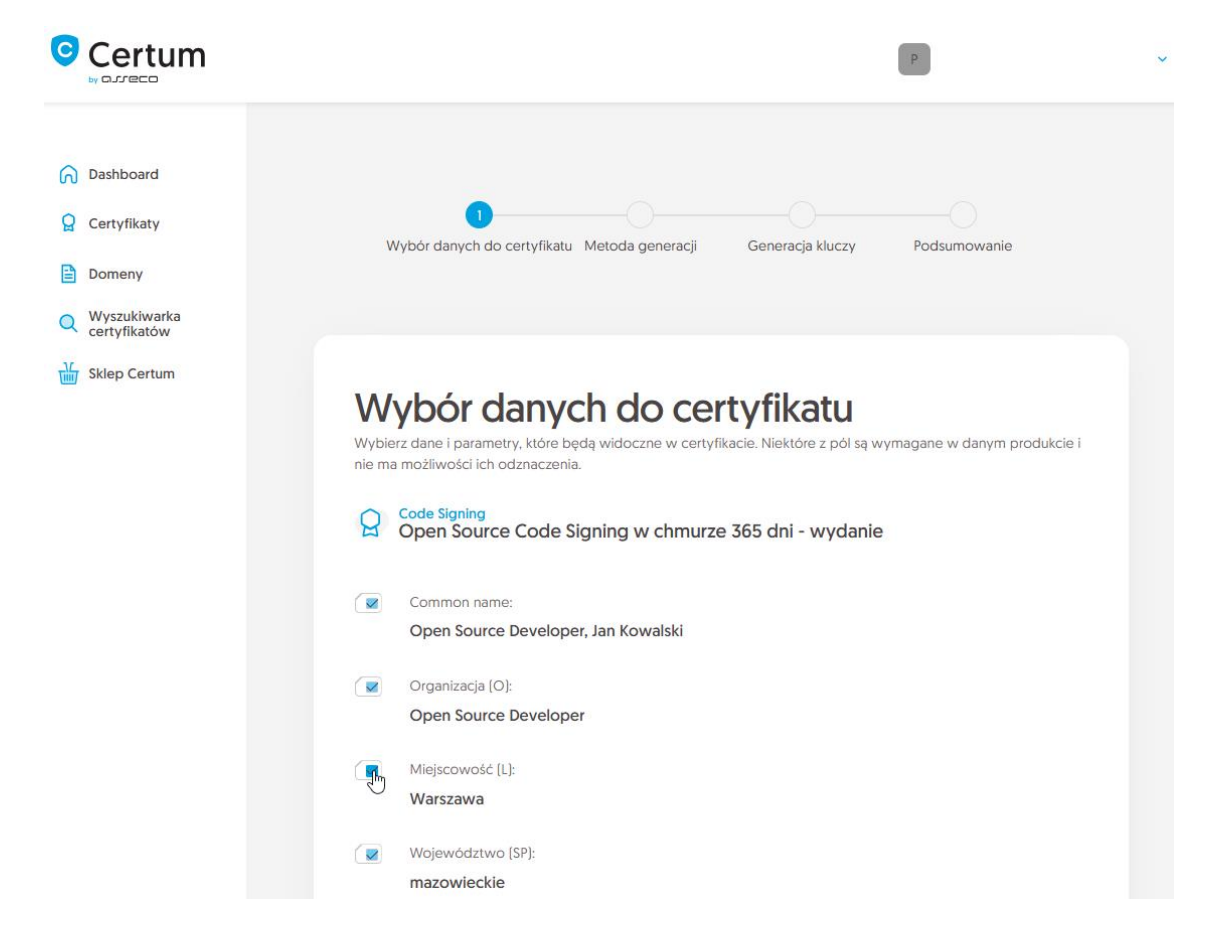

Po dokonaniu wyboru przejdź do generowania pary kluczy.

Dla certyfikatów Code Signing w chmurze dostępnymi metodami generacji kluczy jest metoda **Certyfikat w chmurze** – klucze zostaną zapisane na wirtualnej karcie kryptograficznej w usłudze SimplySign.

Wybierając metodę generowania pary kluczy w chmurze, wybierz również algorytm i długość klucza. Twój wybór powinien zależeć od algorytmu i długości klucza wspieranej przez aplikację, w której używasz certyfikatu lub rekomendację np. Twojego działu IT.

Po wybraniu metody generowania pary kluczy na karcie, wybierz algorytm i długość klucza.

| Certum                                                             | P                                                                                                    |
|--------------------------------------------------------------------|----------------------------------------------------------------------------------------------------|
| <ul> <li>Dashboard</li> <li>Certyfikaty</li> <li>Domeny</li> </ul> | Wybór danych do certyfikatu Metoda generacji Generacja kluczy Podsumowanie                                                                                              |
| Wyszukiwarka<br>certyfikatów                                       | Wybór metody generowania kluczy<br>Dla certyfikatów przechowywanych w chmurze generacja kluczy odbędzie się automatycznie.                                              |
|                                                                    | Metoda generacji pary kluczy            • Certyfikat w chmurze          ALGORYTM KLUCZA I DŁUGOŚĆ KLUCZA          RSA 3072          ✓                                   |
|                                                                    | <ul> <li>W kolejnym kroku podasz lub zadeklarujesz do założenia konto w usłudze SimplySign, która<br/>służy do przechowywania certyfikatów Certum w chmurze.</li> </ul> |
|                                                                    | Cofnij Kontynuuj                                                                                                    |

W kolejnym etapie zdecyduj, czy istnieje już konto SimplySign, na którym ma zostać zainstalowany certyfikat, czy też chcesz, aby założyć dla tego certyfikatu nowe konto SimplySign. W obu przypadkach podaj adres e-mail, który będzie służył jako login do usługi SimplySign i umożliwi dostęp do wystawionego certyfikatu.

|                                                                    | P                                                                                                    |
|--------------------------------------------------------------------|----------------------------------------------------------------------------------------------------|
| <ul> <li>Dashboard</li> <li>Certyfikaty</li> <li>Domeny</li> </ul> | Wybór danych do certyfikatu Metoda generacji Generacja kluczy Podsumowanie                                                                                                    |
| Wyszukiwarka<br>certyfikatów                                       | Konto SimplySign         Certyfikaty przechowywane w usłudze SimplySign (w chmurze) wymagają podania identyfikatora konta do którego mają zostać przypisane. Wprowadź adres e-mail konta SimplySign, na którym będzie używany certyfikat po jego wydaniu.         ADRES KONTA SIMPLYSIGN*         Wprowadź adres e-mail konta SimplySign |
|                                                                    | <ul> <li>Jeśli konto SimplySign nie istnieje, zostanie ono dla Ciebie</li> <li>założone. Certyfikat po wydaniu zostanie automatycznie zainstalowany na koncie w usłudze SimplySign.</li> </ul>                                                                                                    |
|                                                                    | Cofnij Kontynuuj                                                                                                    |

Po podaniu adresu e-mail konta SimplySign, przejdź na ekran podsumowania i sprawdź wszystkie dane. Oznacz oświadczenia jeśli są wymagane i zakończ aktywację certyfikatu.

Ekran sukcesu poinformuje Cię o przekazaniu certyfikatu do wydania. Wydany certyfikat zostanie zainstalowany na koncie SimplySign podanym w poprzednim kroku. Zapoznaj się z <u>instrukcją instalacji</u> <u>aplikacji SimplySign</u> oraz z <u>instrukcją aktywacji aplikacji SimplySign</u>.

W widoku szczegółów certyfikatu możesz również pobrać certyfikaty pośrednie dla wydanego certyfikatu.